# Infineon´s XENSIV™-Pressure Sensor 2GO kit

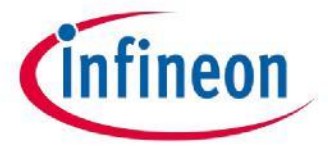

June 2019

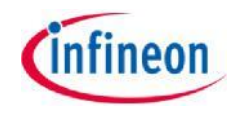

#### Content

- > The KP2xx Pressure 2go is a budget-priced evaluation kit enabling the possibility to evaluate several derivatives of the Infineon KP2xx pressure sensor:
  - KP215F1701MAP: Analog Manifold Air Pressure
  - KP229E3518TurboMAP: Analog Manifold Air Pressure
  - KP236BAP: Analog Barometric Air Pressure
  - KP254dBAP: Digital Barometric Air Pressure (SPI)
  - KP275DigitalTurboTMAP Manifold Air Pressure (SENT)
- The KP215, KP229 and KP236 variants provide an analog interface, the KP254 provides SPI and the KP275 provides SENT digital communication interface.
- > The kit includes a pneumatic straight threaded-to-tube adapter mounted on top of the pressure sensor.
- The Evaluation Kit includes a GUI software application that can be downloaded at <u>www.infineon.com/sensors2go</u>

# Assembly variants

- The content of the evaluation kit is signaled on the back of the delivery box with a check of one of the five boxes.
- The type of sensor may be also identified by checking the markings on the sensor package.

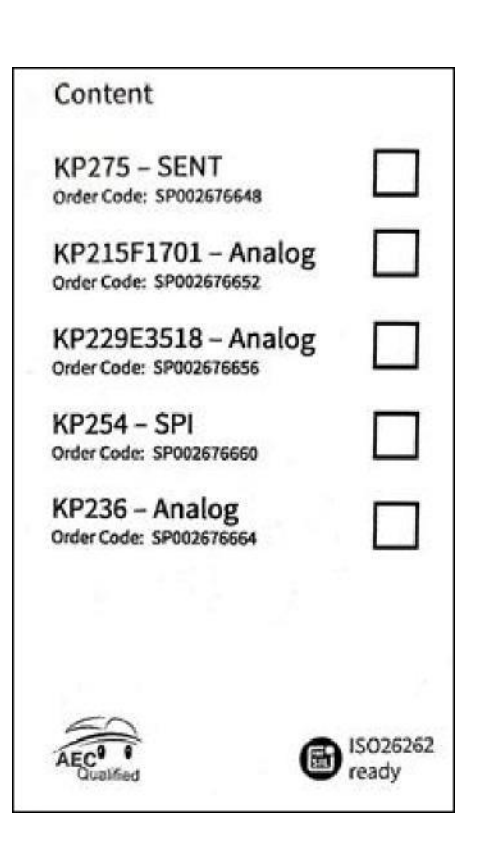

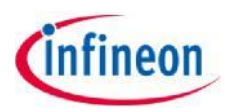

## Hardware Description

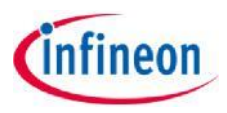

- The evaluation kit hardware is built around the XMC1100 Infineon target microcontroller(2), ARM M0 based. In addition, the hardware includes an on-board debugger microcontroller (3) implemented with the Infineon XMC4200 running a SEGGER Jlink debugger.
- The sensor (6) is placed on a break-apart region of the PCB so it can be removed an placed in a system.
- The sensor inputs/outputs are easily accessible (5).
- To connect to the PC, a micro-USB (1) to USB cable is required - not provided inside the package.
- The microcontroller half (1, 2, 3) is the same for all 3 PCB supports.

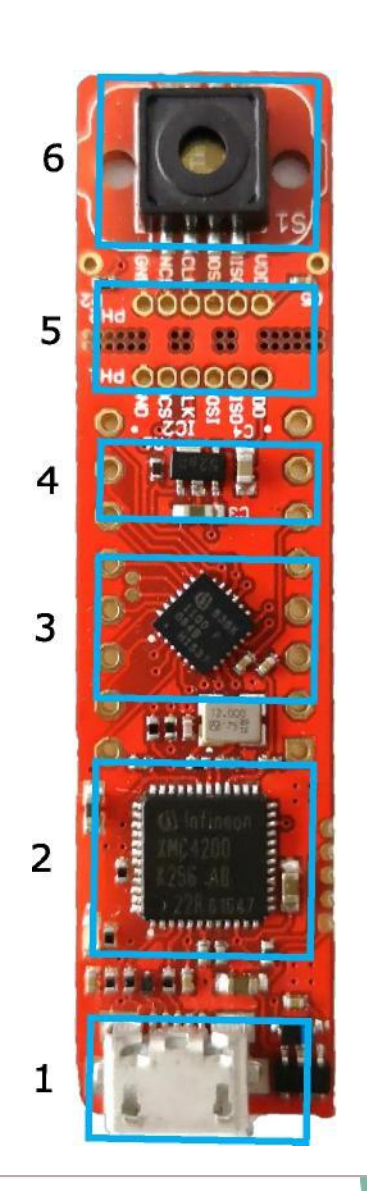

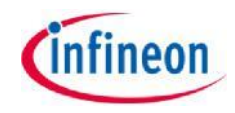

### 1. <u>Download the Pressure2Go Evaluation kit software from</u> Infineon Website.

2. Extract / Unzip the downloaded package from the Infineon website.

3. Install the Evaluation Kit software by double clicking on the installer file. Please notice that administration rights are mandatory for a clean installation process.

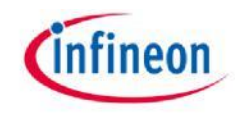

This is the installer entry point. Click Next to go forward with the process

## Software Installation – Step 1

| EvalKit for<br>Sensor | KPx Barometric                                                                                                    |
|-----------------------|----------------------------------------------------------------------------------------------------|
| >Welcome              | The installer will guide you through the steps required to install Pressure 2Go Evalkit 1.0.0<br>on your computer.                                                                                                    |
| >License              |                                                                                                    |
| >Directory            |                                                                                                    |
| >Confirm              |                                                                                                    |
| >Install              | WARNING: This computer program is protected by copyright law and international<br>treaties. Unauthorized duplication or distribution of this program, or any portion of it, may<br>result in severe civil or criminal penalties, and will be prosecuted to the maximum extend<br>possible under the law. |
| >Finish               | Exit < Back Next >                                                                                                    |

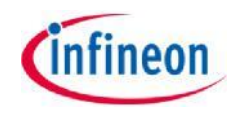

| EvalKit for<br>Sensor | KPx Barometric                                                                                                    | Please read the license<br>agreement and check the<br>"I accept the terms in the |
|-----------------------|----------------------------------------------------------------------------------------------------|----------------------------------------------------------------------------------|
| >Welcome              | Important Note and Terms of Use       ^         Please read the following important note as well as the following terms and conditions carefully. The extraction of the downloaded documents                                                                                                    | checkbox. The "Next"<br>button activates only after                              |
| >License              | as well as the installation of the downloaded software is only possible if<br>you agree to such terms and conditions. By clicking the acceptance<br>button "I agree" below, you agree to have read the important note set<br>forth below and to be bound by the following terms of use. If you do not | ugreenig with the terms.                                                         |
| >Directory            | agree to the terms and conditions below, click the button "I do not<br>agree" and the installation procedure will not be started.                                                                                                    |                                                                                  |
| >Confirm              | Important Note:     a. THE INFORMATION GIVEN IN THE DOWNLOADED     DOCUMENTS IS GIVEN AS A HINT FOR THE IMPLEMENTATION OF     THE INFINEON TECHNOLOGIES COMPONENT ONLY AND SHALL                                                                                                    |                                                                                  |
| >Install              | NOT BE REGARDED AS ANY DESCRIPTION OR WARRANTY OF A CERTAIN FUNCTIONALITY, CONDITION OR QUALITY OF THE                                                                                                    |                                                                                  |
| >Finish               | Exit < Back Next >                                                                                                    |                                                                                  |

2019-05-13 Copyright © Infineon Technologies AG 2019. All rights reserved. 7

## Software Installation – Step 3

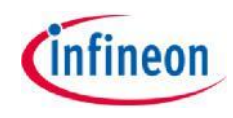

| EvalKit f<br>Sensor | or KPx Barometric                                                                                                    |
|---------------------|----------------------------------------------------------------------------------------------------|
| >Welcome            | The installer will install Pressure 2Go Evalkit 1.0.0 to the following folder.<br>To install in this folder, click "Next". To install to a different folder, enter it below or<br>click "Browse". |
| >License            | C:\Program Files (x86)\Infineon Technologies\Pressure 2Go Evalkit Browse                                                                                                    |
| >Directory          | Add Desktop Shortcut                                                                                                    |
| >Confirm            | .NET Framework Version 4.5 or later already installed                                                                                                    |
| >Install            |                                                                                                    |
| >Finish             | Exit < Back Next >                                                                                                    |

You may select the installation folder – recommended is to leave the default installation path.

You may select if a desktop icon is generated or not.

The hardware device may only operate on a computer that has the Segger Jlink driver installed. The installer operates a check and if no driver is found, you may choose to install Segger Jlink driver as well.

The Software GUI is built in .NET environment 4.5. A check is being done for compatibility and you may choose to install (if not already installed) the .NET framework 4.7 (web installer – requires connection to internet).

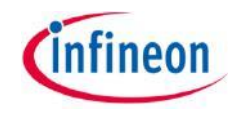

| EvalKit for<br>Sensor | KPx Barometric                                                                                                    |
|-----------------------|----------------------------------------------------------------------------------------------------|
| >Welcome              | Click "Install" to begin the installation. Click "Back" to review or change any of your installation settings. Click "Cancel" to exit the wizard. |
| >License              |                                                                                                    |
| >Directory            |                                                                                                    |
| >Confirm              |                                                                                                    |
| >Install              |                                                                                                    |
| >Finish               | Exit < Back Install                                                                                                    |

Confirm the installation process.

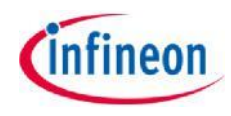

| EvalKit for<br>Sensor | KPx Barometric | infineon |        |        |  |  |  |  |  |
|-----------------------|----------------|----------|--------|--------|--|--|--|--|--|
| >Welcome              |                |          |        |        |  |  |  |  |  |
| >License              |                |          |        |        |  |  |  |  |  |
| >Directory            | Installing     |          |        |        |  |  |  |  |  |
| >Confirm              |                |          |        |        |  |  |  |  |  |
| >Install              |                |          |        |        |  |  |  |  |  |
| >Finish               |                | Exit     | < Back | Next > |  |  |  |  |  |

Installation process began. Windows UAC (user access control) will prompt for access confirmation. Depending on the security settings, you may need administration rights on the installation machine. Wait for the installation process to finish...

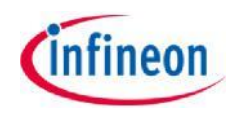

Finalize the installation by

be available for running.

Check the message provided by the installer. In case of errors, the Software will not

clicking Finish.

| EvalKit fo<br>Sensor | r KPx Barometric                                                  | (    | nfine  | on     |
|----------------------|-------------------------------------------------------------------|------|--------|--------|
| >Welcome             | Setup Wizard has successfully finished<br>Click "Finish" to exit. |      |        |        |
| >License             |                                                                   |      |        |        |
| >Directory           |                                                                   |      |        |        |
| >Confirm             |                                                                   |      |        |        |
| >Install             |                                                                   |      |        |        |
| >Finish              |                                                                   | Exit | < Back | Finish |

# Connection to PC and starting the application

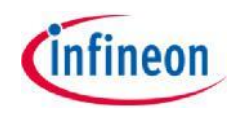

>Connect the hardware to PC using a USB to Micro-USB cable

>Start the application (via shortcut on desktop or Start-> All Programs -> Infineon Technologies -> Pressure 2Go

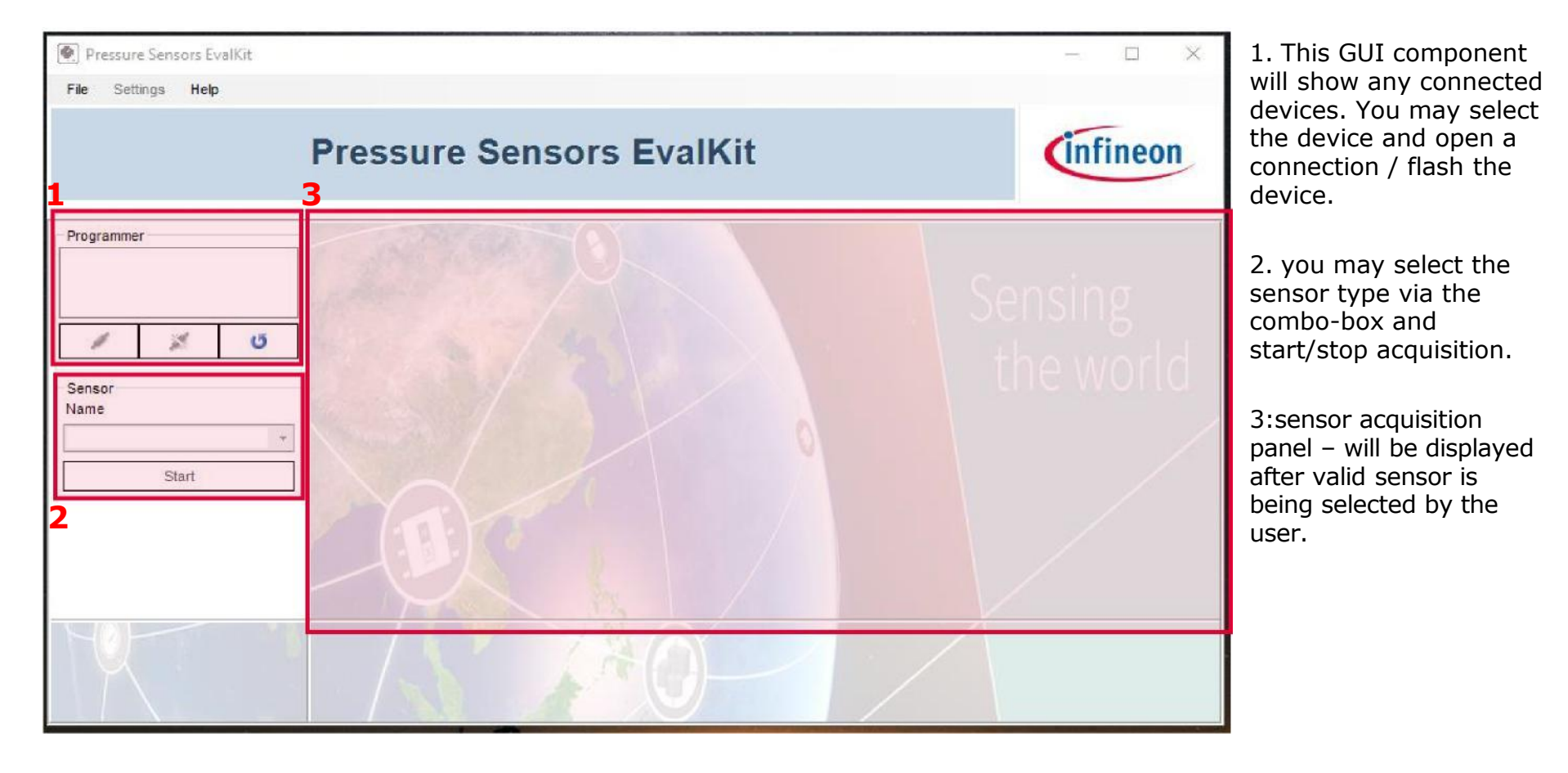

## KP2xx Analog Display

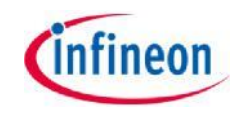

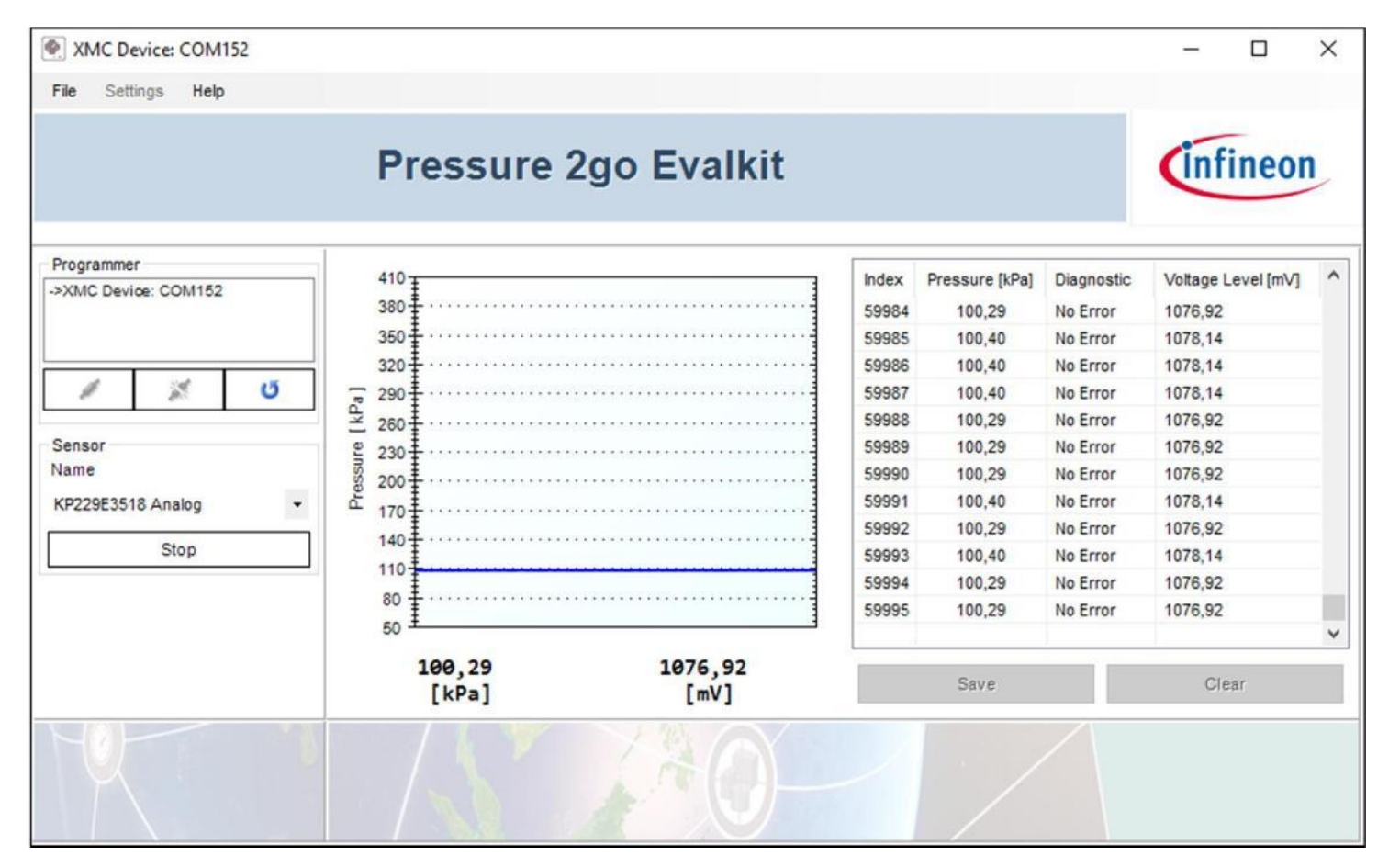

The sensor panel is configured for the corresponding sensor and you will see the specific controls. Real time graph for plotting the pressure value. Acquisition log to display all data received from sensor. With the Save button (active only when the acquisition is stopped) you

may export the acquired data in CSV format.

## KP254 SPI Display

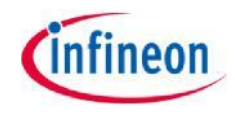

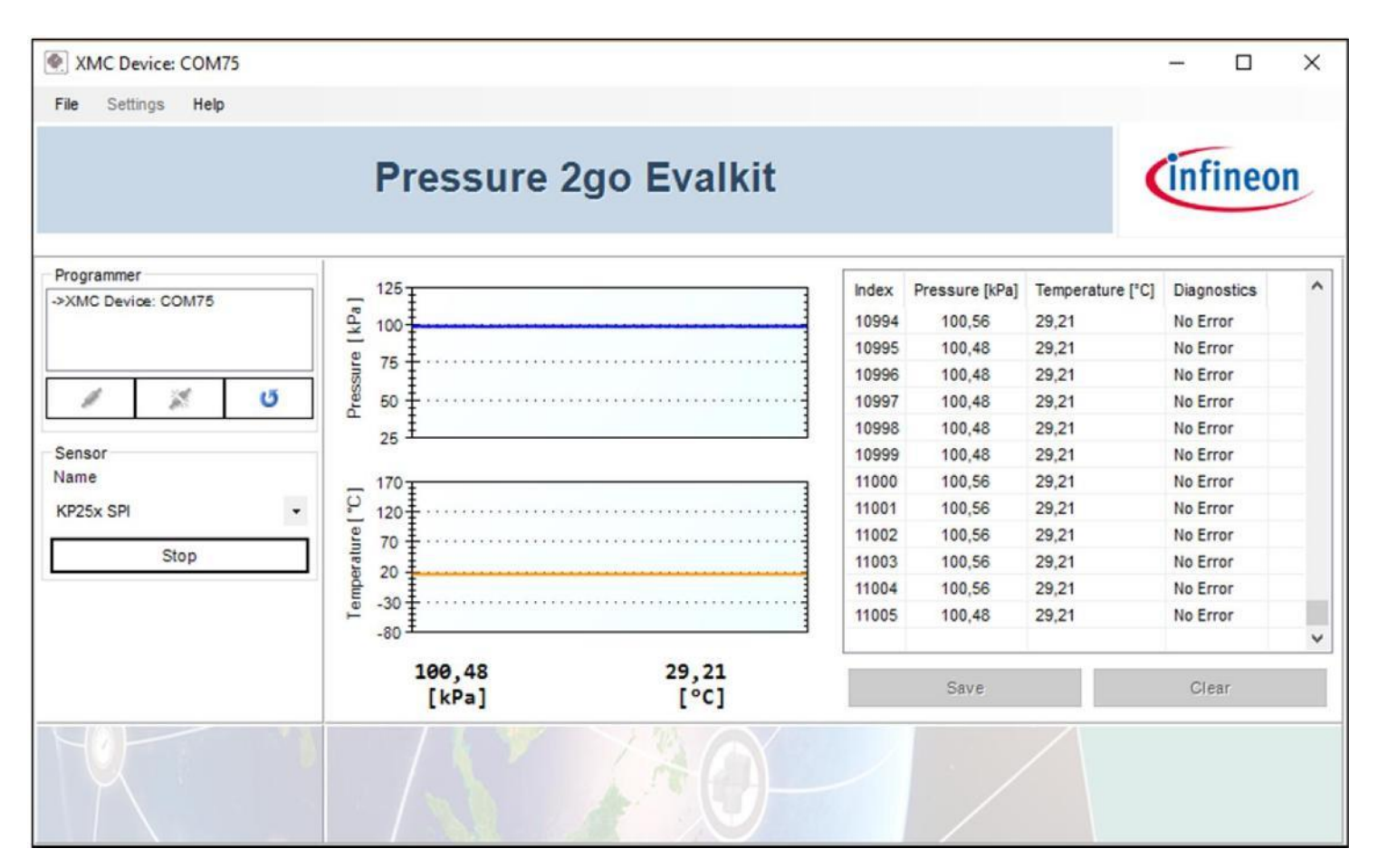

Real time graph for plotting pressure and temperature value.

2019-05-13 Copyright © Infineon Technologies AG 2019. All rights reserved. 14

## KP275 SENT Display

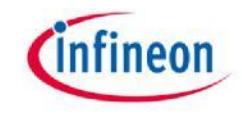

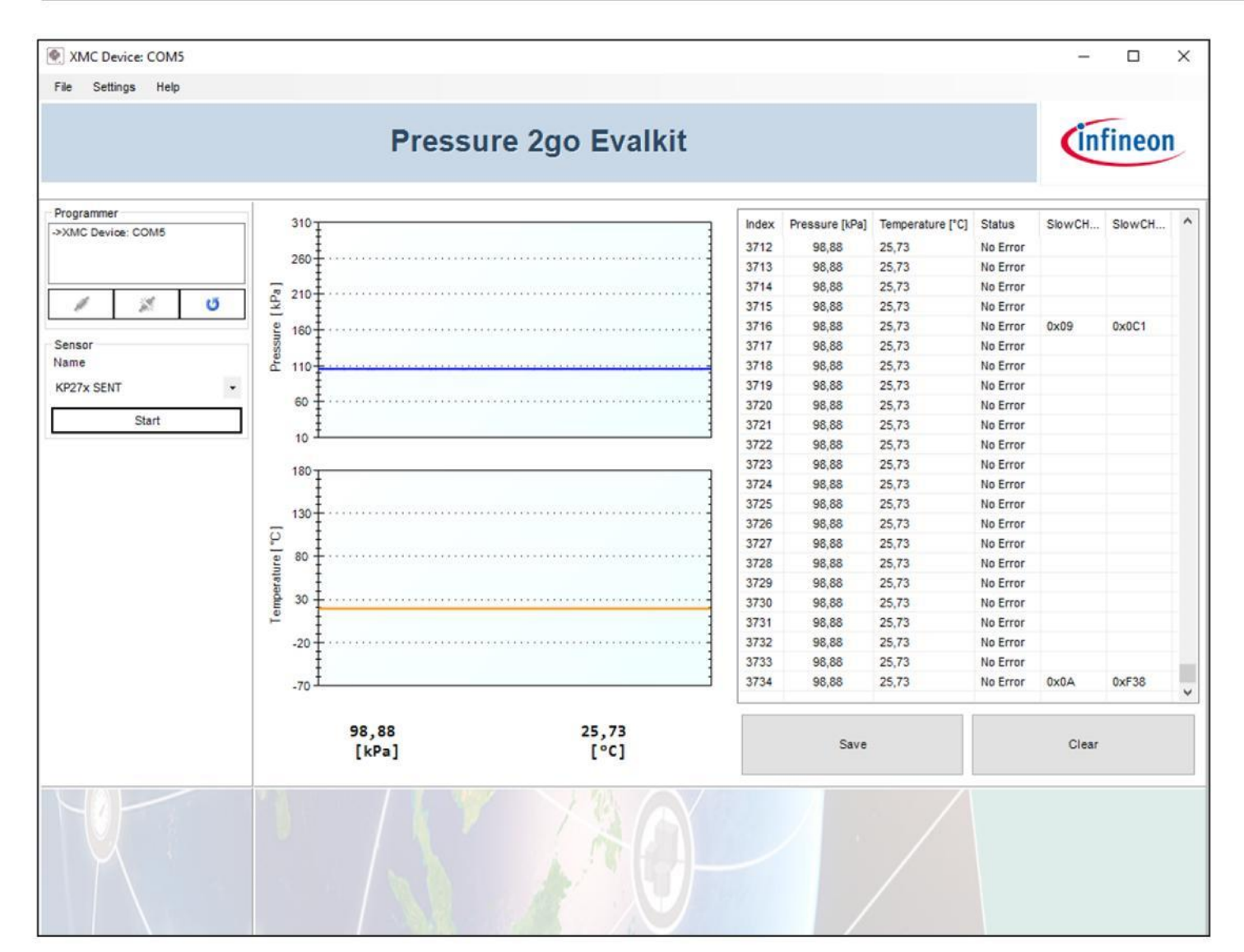

Real time graph for plotting pressure and temperature value.

2019-05-13 Copyright © Infineon Technologies AG 2019. All rights reserved. 15

## **Custom Transfer Function**

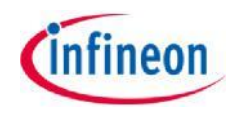

|              | Acquisition_2    | k_Hz             | ✓ AcquisitionRate                    |      |         |                                      |  |  |  |  |  |
|--------------|------------------|------------------|--------------------------------------|------|---------|--------------------------------------|--|--|--|--|--|
| Custom       | Transfer Functio | n Pressure       | Custom Transfer Function Temperature |      |         |                                      |  |  |  |  |  |
| -545.60 Offs | 115.00           | MaxPressure[kPa] | 204.60                               | OffS | 160.00  | MaxTemperature[*C]                   |  |  |  |  |  |
| 13.64 S      | 40.00            | MinPressure[kPa] | 5.115                                | S    | -40.00  | MinTemperature[*C]<br>MaxOut [LSB/V] |  |  |  |  |  |
|              | 1023.00          | MaxOut [LSB/V]   |                                      |      | 1023.00 |                                      |  |  |  |  |  |
|              | 0.00             | MinOut [LSB/V]   |                                      |      | 0.00    | MinOut [LSB/V]                       |  |  |  |  |  |
|              | Ca               | Iculate CTF      | 1                                    |      | Ca      | alculate CTF                         |  |  |  |  |  |
|              |                  |                  |                                      |      | 1       |                                      |  |  |  |  |  |

> The user can also configure the GUI to use a custom transfer function for pressure and temperature.

> The user can either:

• fill the boxes with OffS and S parameters and save.

 calculate OffS and S parameters by filling the MaxPressure, MinPressure, MaxOut, MinOut boxes and save.

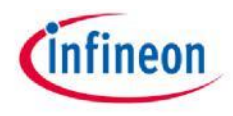

### Save File Feature

The user has the option to save the acquired data by clicking the Save button in the sensor panel. A save menu will pop-up: enter the path & file name as .CSV and save your data. The .CSV file may be open in Microsoft Excel and post processing of data can be done.

|        | · · ې د ک                                                      |                  |                                    |                           |                            |                      |              |                 |                   |                               | da                              | ta_read.o                               | sv - Exc                        | el                          |         |                    |                  |                 |            |               |
|--------|----------------------------------------------------------------|------------------|------------------------------------|---------------------------|----------------------------|----------------------|--------------|-----------------|-------------------|-------------------------------|---------------------------------|-----------------------------------------|---------------------------------|-----------------------------|---------|--------------------|------------------|-----------------|------------|---------------|
|        | File Home Insert                                               | Page La          | yout Form                          | ulas Data                 | Review                     | View A               | dd-ins       | Team            | ₽т                | ell me v                      | hat you                         | want to o                               | do                              |                             |         |                    |                  |                 | c          | Vedenie Alexa |
| No     | rmal Page Break Page Cu<br>Preview Layout Vi<br>Workbook Views | stom<br>ews      | Ruler 🗹 I<br>Gridlines 🗹 I<br>Show | Formula Bar<br>Headings   | Zoom 100%                  | Zoom to<br>Selection | New<br>Windo | Arrang<br>w All | e Freezo<br>Panes | ] ⊟ Sp<br>⊟ Hi<br>e<br>• □ Ur | lit [<br>de [<br>hide ]<br>Wind | ℃ View S<br>B‡ Synchi<br>⊡ Reset<br>Iow | Side by S<br>ronous S<br>Window | ide<br>crolling<br>Position | Swite   | h Macros<br>Macros |                  |                 |            |               |
| C      | 9 - I X                                                        | ~                | <i>fx</i> 0x053                    | 0                         |                            |                      |              |                 |                   |                               |                                 |                                         |                                 |                             |         |                    |                  |                 |            |               |
|        | A                                                              | в                | С                                  | D                         | E                          | F                    | G            | н               | i i               | j j                           | к                               | L                                       | М                               | N                           | 0       | Р                  | Q                | R               | s          | т             |
| 1 2    | Date:miercuri, 23 ianuarie 2019<br>KP27x                       |                  |                                    |                           |                            |                      |              |                 |                   |                               |                                 |                                         |                                 |                             |         |                    |                  |                 |            |               |
| 3<br>4 | Pressure Transfer Function<br>Temperature Transfer Function    | Sp:12,77<br>Sp:8 | Offsp:65,31<br>Offsp:585,2         | Min[kPa]:10<br>Min[C]:-40 | Max[kPa]:300<br>Max[C]:170 |                      |              |                 |                   |                               |                                 |                                         |                                 |                             |         |                    |                  |                 |            |               |
| 5      | Sample Index                                                   | Pressure[kP      | a] Pressure[LSB]                   | Temperature[C]            | Temperature[LSE            | B] StatusCo          | n StatusCo   | r Pressure      | Pressure          | e   Pressur                   | e I Temper                      | ati Tempera                             | at Temper                       | ati CRC Nibb                | Has CRC | SlowCH ID[LSB      | SlowCH Data[LSB] | SlowCH CRC[LSB] | SlowCH Has | CRC Error     |
| 1079   | 1073                                                           | 98,8             | 38 0x0530                          | 25,73                     | 3 0x0317                   | No Error             | 0x0          | Ox5             | 0x3               | 0x0                           | Ox7                             | 0x1                                     | 0x3                             | 0x5                         | FALSE   | 0x97               | Ox4EE            | 0x10            | FALSE      |               |
| 1080   | 1074                                                           | 98,8             | 38 0x0530                          | 25,73                     | 3 0x0317                   | No Error             | Ox8          | Ox5             | 0x3               | Ox0                           | Ox7                             | Ox1                                     | Ox3                             | Ox5                         | FALSE   |                    | -                |                 |            |               |
| 1097   | 1075                                                           | 90               | R 0x0520                           | 25,7                      | 5 0x0317                   | No Error             | OxC.         | Ov5             | UX3               | Ox0                           | Ox7                             | Ox1                                     | Dv3                             | OxD<br>Ox5                  | EALSE   |                    |                  |                 |            |               |
| 1002   | 1078                                                           | 00,0             | 28 0x0530                          | 25,73                     | 2 0x0317                   | No Error             | Ove          | Dy5             | 0x3               | 0x0                           | 017                             | OV1                                     | Ov 2                            | UX5                         | EALSE   |                    |                  |                 |            |               |
| 1084   | 1077                                                           | 98.5             | 88 0x0530                          | 25,7                      | 3 0x0317                   | No Error             | OxC          | 0x5             | 0x3               | 0x0                           | 0x7                             | 0x1                                     | 0x3                             | 0x5                         | FALSE   |                    |                  |                 |            |               |
| 1085   | 1079                                                           | 98.              | 38 0x0530                          | 25.7                      | 3 0x0317                   | No Error             | 0xC          | 0x5             | 0x3               | 0x0                           | 0x7                             | Ox1                                     | 0x3                             | 0x5                         | FALSE   |                    |                  |                 |            |               |
| 1086   | 1080                                                           | 98.8             | 38 0x0530                          | 25.7                      | 3 0x0317                   | No Error             | 0x0          | 0x5             | 0x3               | 0x0                           | 0x7                             | 0x1                                     | 0x3                             | 0x5                         | FALSE   |                    |                  |                 |            |               |
| 1087   | 1081                                                           | 98               | 8 0x052F                           | 25,73                     | 3 0x0317                   | No Error             | 0x0          | 0x5             | 0x3               | 0x0                           | 0x7                             | 0x1                                     | Ox3                             | 0xD                         | FALSE   |                    |                  |                 |            |               |
| 1088   | 1082                                                           | 98,8             | 38 0x0530                          | 25,73                     | 3 0x0317                   | No Error             | 0x0          | 0x5             | 0x3               | 0×0                           | 0x7                             | 0x1                                     | 0x3                             | 0x5                         | FALSE   |                    |                  |                 |            |               |
| 1089   | 1083                                                           | 98               | ,8 0x052F                          | 25,7                      | 3 0x0317                   | No Error             | 0x0          | 0x5             | 0x3               | 0x0                           | Ox7                             | 0x1                                     | 0x3                             | OxD                         | FALSE   |                    |                  |                 |            |               |
| 1090   | 1084                                                           | 98,8             | 38 0x0530                          | 25,7                      | 3 0x0317                   | No Error             | 0x0          | 0x5             | 0x3               | 0×0                           | Ox7                             | 0x1                                     | 0x3                             | 0x5                         | FALSE   |                    |                  |                 |            |               |
| 1091   | 1085                                                           | 98,8             | 38 0x0530                          | 25,7                      | 3 0x0317                   | No Error             | 0x0          | 0x5             | 0x3               | 0×0                           | Ox7                             | 0x1                                     | 0x3                             | 0x5                         | FALSE   |                    |                  |                 |            |               |
| 1092   | 1086                                                           | 98,8             | 38 0x0530                          | 25,7                      | 3 0x0317                   | No Error             | 0x0          | 0x5             | 0x3               | 0×0                           | Ox7                             | 0x1                                     | 0x3                             | 0x5                         | FALSE   |                    |                  |                 |            |               |
| 1093   | 1087                                                           | 98,8             | 88 0x0530                          | 25,7                      | 3 0x0317                   | No Error             | 0x0          | 0x5             | 0x3               | 0×0                           | 0x7                             | 0x1                                     | Ox3                             | 0x5                         | FALSE   |                    |                  |                 |            |               |
| 1094   | 1088                                                           | 98               | ,8 0x052F                          | 25,7                      | 3 0x0317                   | No Error             | 0x0          | 0x5             | 0x3               | 0×0                           | Ox7                             | 0x1                                     | 0x3                             | OxD                         | FALSE   |                    |                  |                 |            |               |
| 1095   | 1089                                                           | 98,8             | 88 0x0530                          | 25,7                      | 3 0x0317                   | No Error             | 0x0          | Ox5             | 0x3               | 0x0                           | Ox7                             | 0×1                                     | Ox3                             | 0x5                         | FALSE   |                    |                  |                 |            |               |
| 1096   | 1090                                                           | 98,8             | 88 0x0530                          | 25,7                      | 3 0x0317                   | No Error             | Ox8          | Ox5             | 0x3               | 0x0                           | Ox7                             | 0×1                                     | Ox3                             | 0x5                         | FALSE   |                    |                  |                 |            |               |
| 1097   | 1091                                                           | 98,8             | 88 0x0530                          | 25,7                      | 3 0x0317                   | No Error             | 0x0          | 0x5             | 0x3               | 0×0                           | Ox7                             | 0×1                                     | 0x3                             | 0x5                         | FALSE   | 0x01               | 0x000            | 0x1B            | FALSE      |               |

> By accessing the menu Help -> About the following versioning information will be displayed.

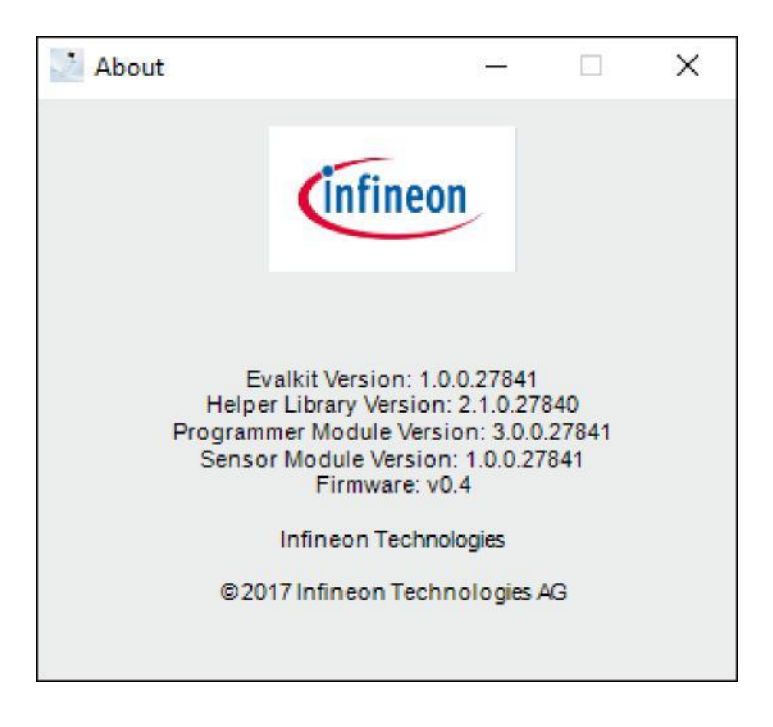